## KLiPP Stockholm läns landsting

## Manual för studenter

## Inloggning

Länk till KliPP: https://klipp.sll.se/Klipp2010/Logout.aspx Logga in med ditt användar-ID (den mailadress du har i Ladok) och lösenord bytut Klicka på "Ändra lösenord" för att ändra ditt lösenord första gången du loggar in Om du glömmer bort ditt lösenord.maila till vfuadm@rkh så ordnar vi det

## För information om din VFU-placering (VFU-placering, period, kontaktuppgifter etc)

- 1. Klicka på Studerandeportal i vänsterfliken
- 2. Information om när och var du kommer att genomföra din VFU finns här men också var du tidigare har haft dina VFU-platser inom Stockholms läns landsting.
- 3. Se exempel nedan Under kolumnen "Studerar

Under kolumnen "Studerande" finns dina kontaktuppgifterstämmer dessa inte, maila till vfuadm@rkh.se så uppdaterar vi Under kolumnen "Arbetsplats" finns din VFU-placering Om du klickar på avdelningen kan du få information om avdelningen, t ex adress, telefonnummer och arbetsplatsinriktning, se gulmarkering Under kolumnen "Placeringsstatus" finns vilken termin VFU-placeringen gäller (tex T3 soma) och vilken veckoperiod du ska genomföra din VFU Om du klickar på kontaktperson detaljer får du namn, telefonnummer och mailadress till kontaktpersoner på verksamheten, se gulmarkering Om du vill maila till en kontaktperson klickar du på deras mailadress. Det kan finnas flera kontaktpersoner, välj alltid att kontakta "AKA" eller "sjuksköterska" eller där det står "studentansvarig"

4. När du är färdig klicka på Logga ut

| KLiPP                                                              | Studerandeportal                                  |                                                                                                    | Skriv ut Exportera t                                                                                                    | ill Excel |
|--------------------------------------------------------------------|---------------------------------------------------|----------------------------------------------------------------------------------------------------|----------------------------------------------------------------------------------------------------|-----------|
|                                                                    | Studerande                                        | Arbetsplats                                                                                                    | Placeringsstatus                                                                                                    |           |
| Studerande<br>• Studerandeportal<br>• Ändra lösenord<br>• Logga ut | V17RKHSSK<br>Epost:<br>Klass: V17RKHSSK           | Organisationsnivå 1: Karolinska<br>Universitetssjh<br>Organisationsnivå 2: TEMA Neuro<br>Organisationsnivå 3: VO Neuro<br><u>Vårdavdelning Neuro 1 Solna fd R 15, R</u><br>12                | Studerandekategori: RKHssk_T3Soma   Utbildningsprogram: Sjuksköterskeprogr   År: v2018   Period: v14 - v20   Veckor: 7 (280timmar)   Kontaktperson detalier                   | rammet    |
|                                                                    | V17RKHSSK<br>Epost:<br>Klass: V17RKHSSK           | Organisationsnivå 1: Stockholms läns<br>sjukv.område<br>Organisationsnivå 2: VO Psykiatri<br>Organisationsnivå 3: Rättspsykiatri Vård<br>Stockholm<br>Avd H5 (Rättspsykiatri Vård Stockholm) | Studerandekategori: RKHssk_T4Psyk   Utbildningsprogram: Sjuksköterskeprogr   År: v2018   Period: v47 - v50   Veckor: 4 (160timmar)   Kontaktperson detaljer                   | rammei    |
|                                                                    | V17RKHSSK<br>Epost: U17RKHSSK<br>Klass: V17RKHSSK | Organisationsnivå 1: Karolinska<br>Universitetssjh<br>Organisationsnivå 2: TEMA Barn och<br>Kvinnosjukvård<br>Organisationsnivå 3: FO Akut barn<br>Barnakutmottagning Huddinge               | Studerandekategori:   RKHssk_T4Ped     Utbildningsprogram:   Sjuksköterskeprogr     År:   v2018     Period:   v51 - v2     Veckor:   4 (160timmar)     Kontaktperson detaljer | ramme     |

OBSERVERA att endast SLL-platser syns i KLiPP, har du fått en placering inom kommunen tex vård och omsorgsboende kommer du få ett mail med uppgifter om din kommande VFU-placering

Vid ev frågor vänligen maila till vfuadm@rkh.se Lycka till! MJ/LJ 181213